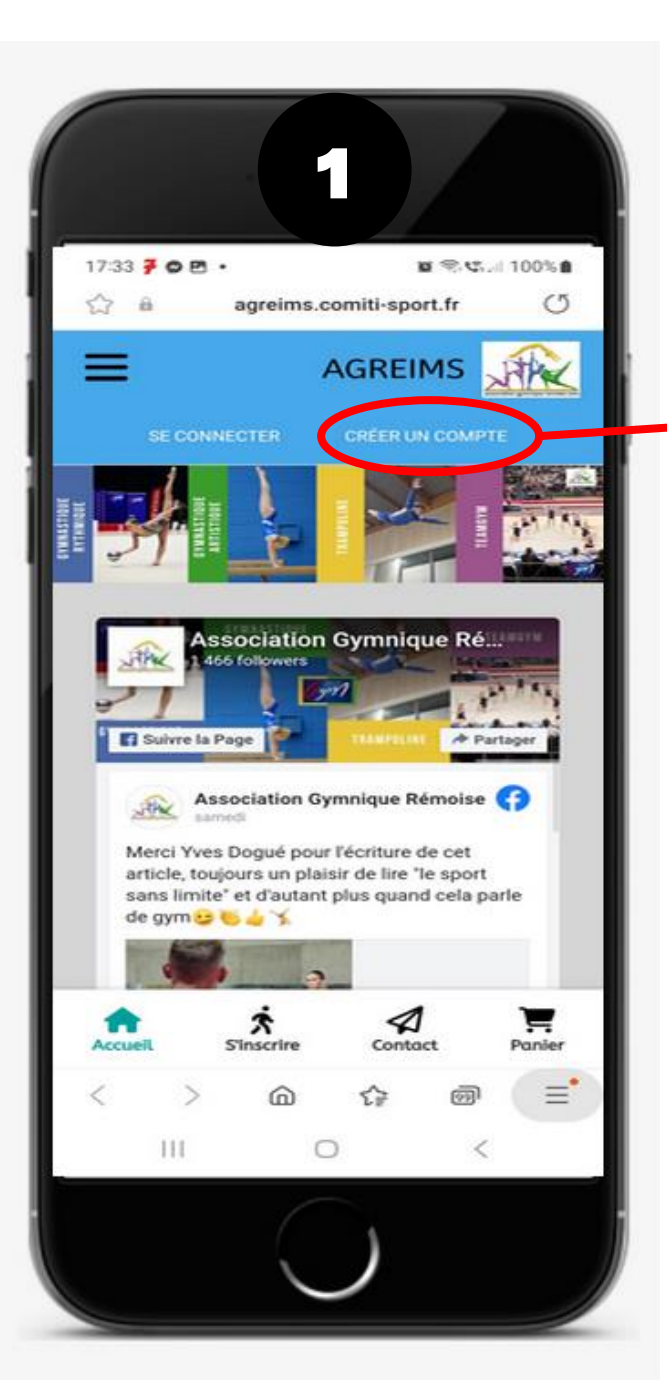

CLIQUEZ pour créer un compte à votre nom (pas celui de votre enfant)

| 5.7      | 8           | <ul> <li>agreims.</li> </ul> | comiti-spa              | ∎ ⊜.ए<br>ort.fr | ⊴90%∎<br>(5 |
|----------|-------------|------------------------------|-------------------------|-----------------|-------------|
|          |             | Ŕ                            |                         |                 |             |
| AS<br>GY | SOC         |                              | RĚMO                    | DISE            |             |
| v        | ous êtes s  | sur le poin                  | t de créer              | le comp         | te de       |
| E        | ntrez les i | votre<br>informatio          | famille.<br>Ins de l'en | fant et/o       | u du        |
|          |             | respons                      | able légal              | •               |             |
|          | * Nom d     | le famille                   |                         |                 |             |
|          | Entrez v    | otre nom d                   | e famille               |                 |             |
|          | * Prénor    | m                            |                         |                 |             |
|          | Entrez v    | atre prénor                  | 72                      |                 | 1           |
|          | * Genre     |                              |                         |                 |             |
|          |             |                              |                         | 2               | 3           |
|          |             | e naissanc                   | e                       |                 |             |
|          | * Date d    |                              | - 21                    | 023             |             |
|          | 01          | ~ 01                         |                         | 1.22            |             |
| <        | Date d      | <i>ot</i>                    | €₽                      | 1               | $\equiv$    |

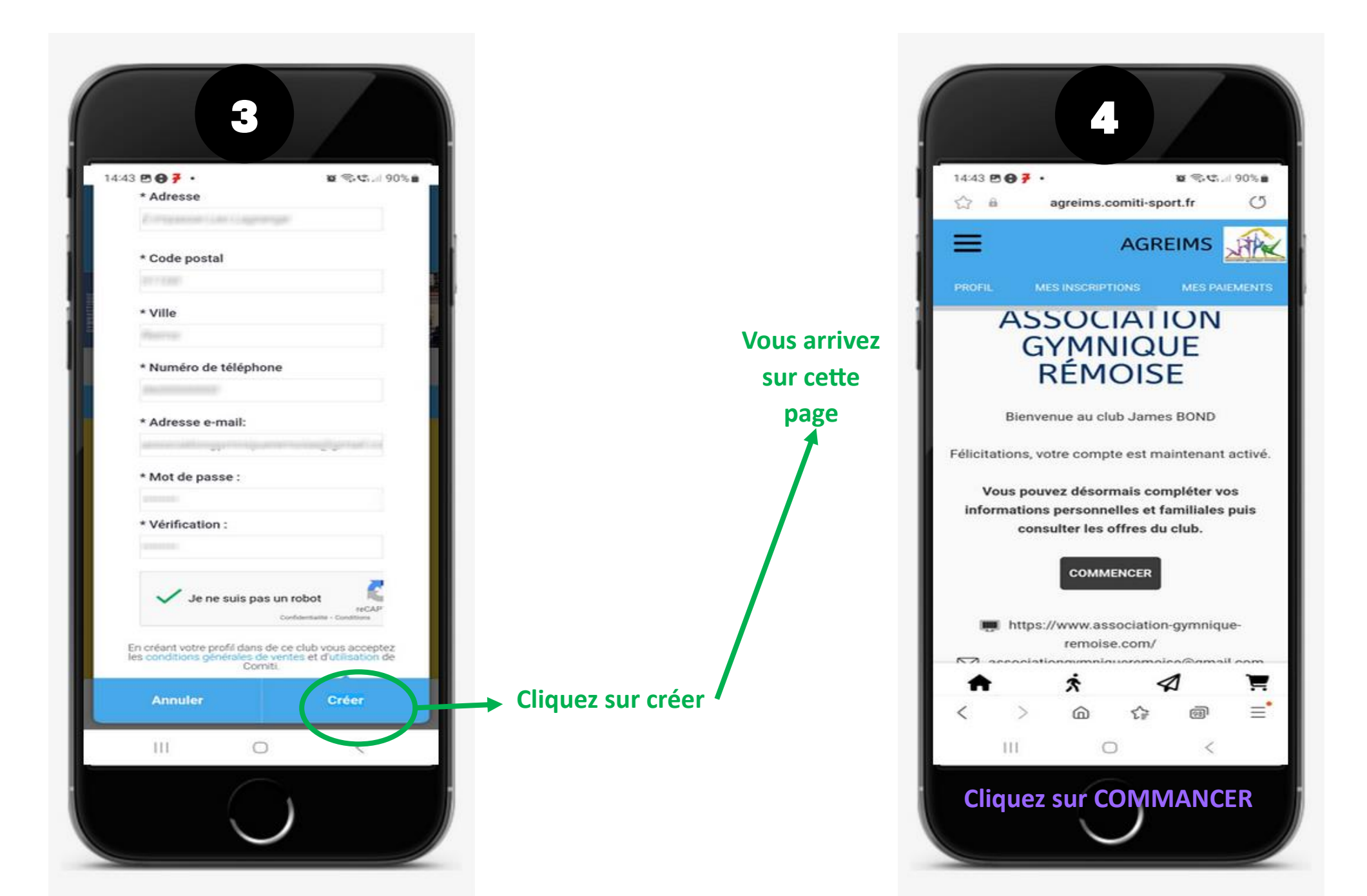

**Cliquez** sur

deuxième parent...

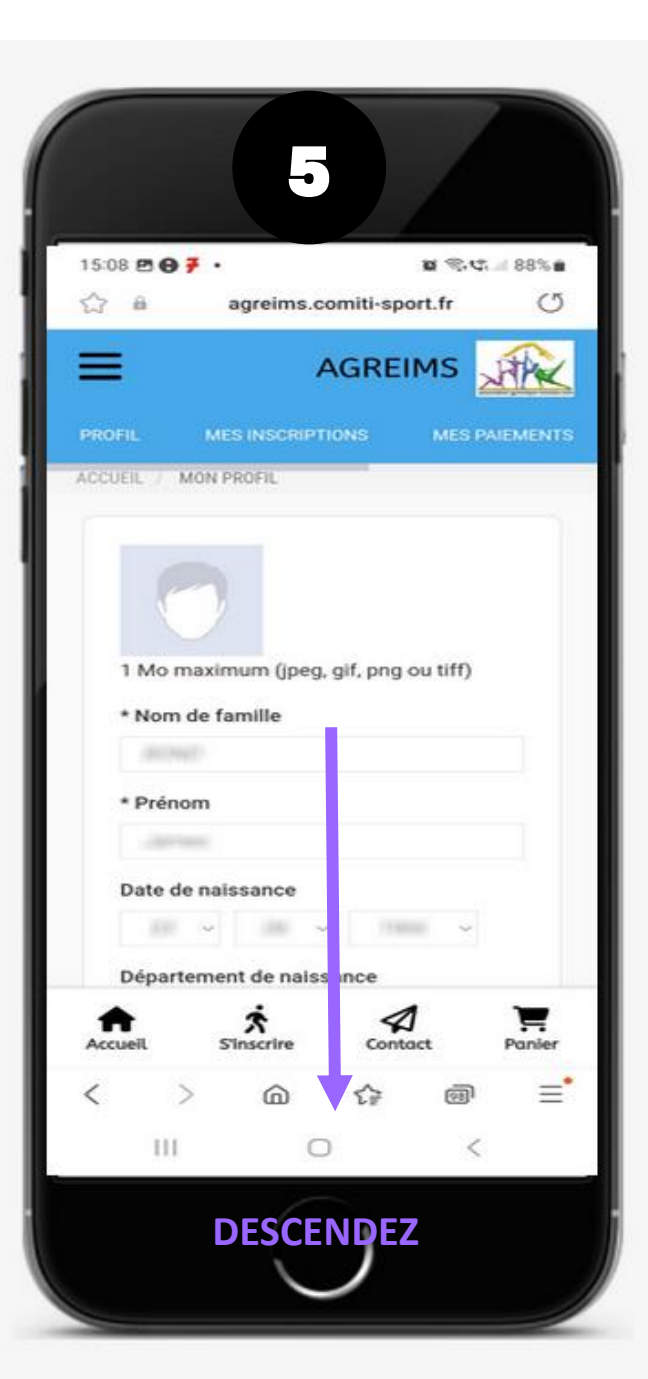

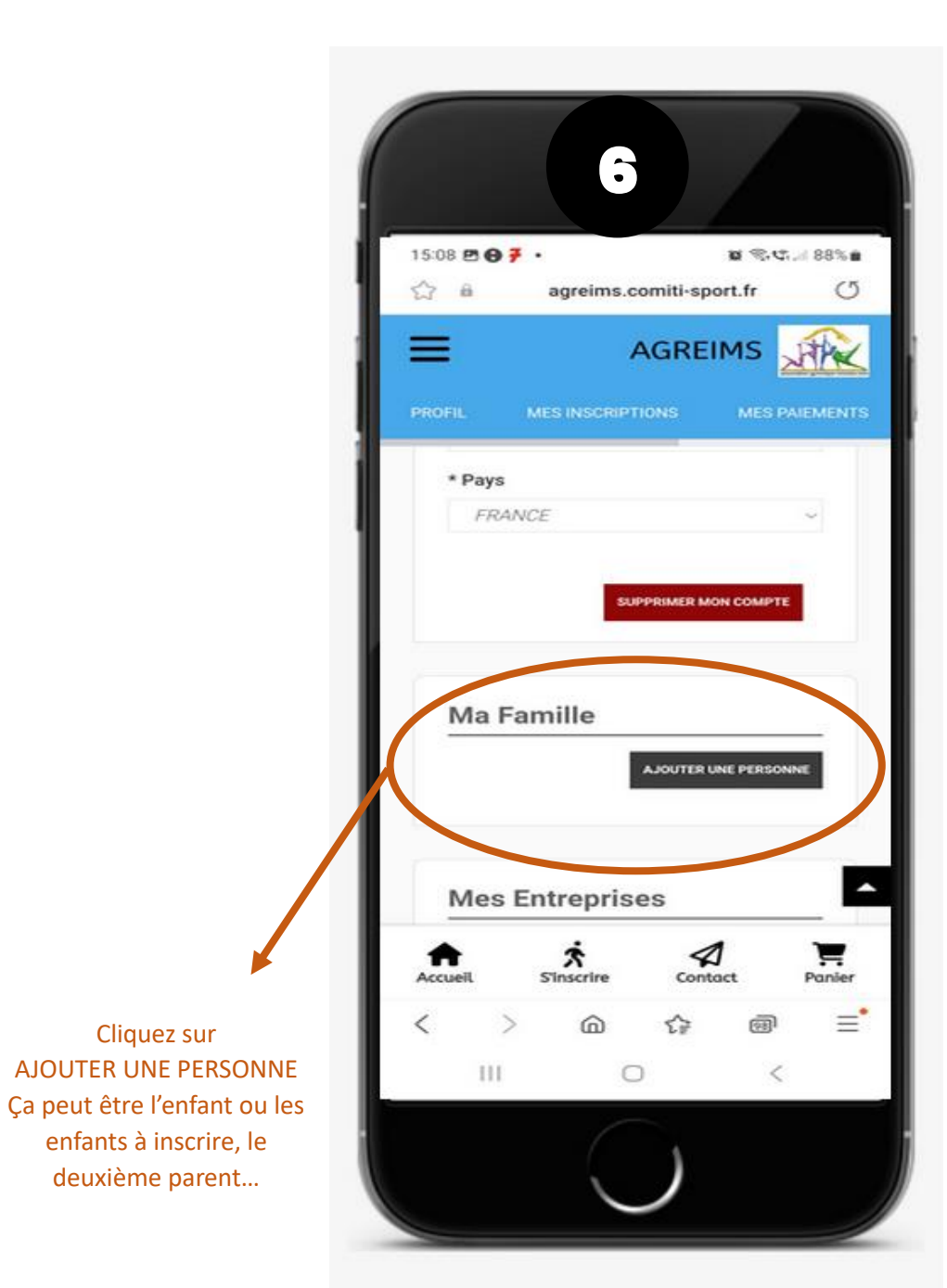

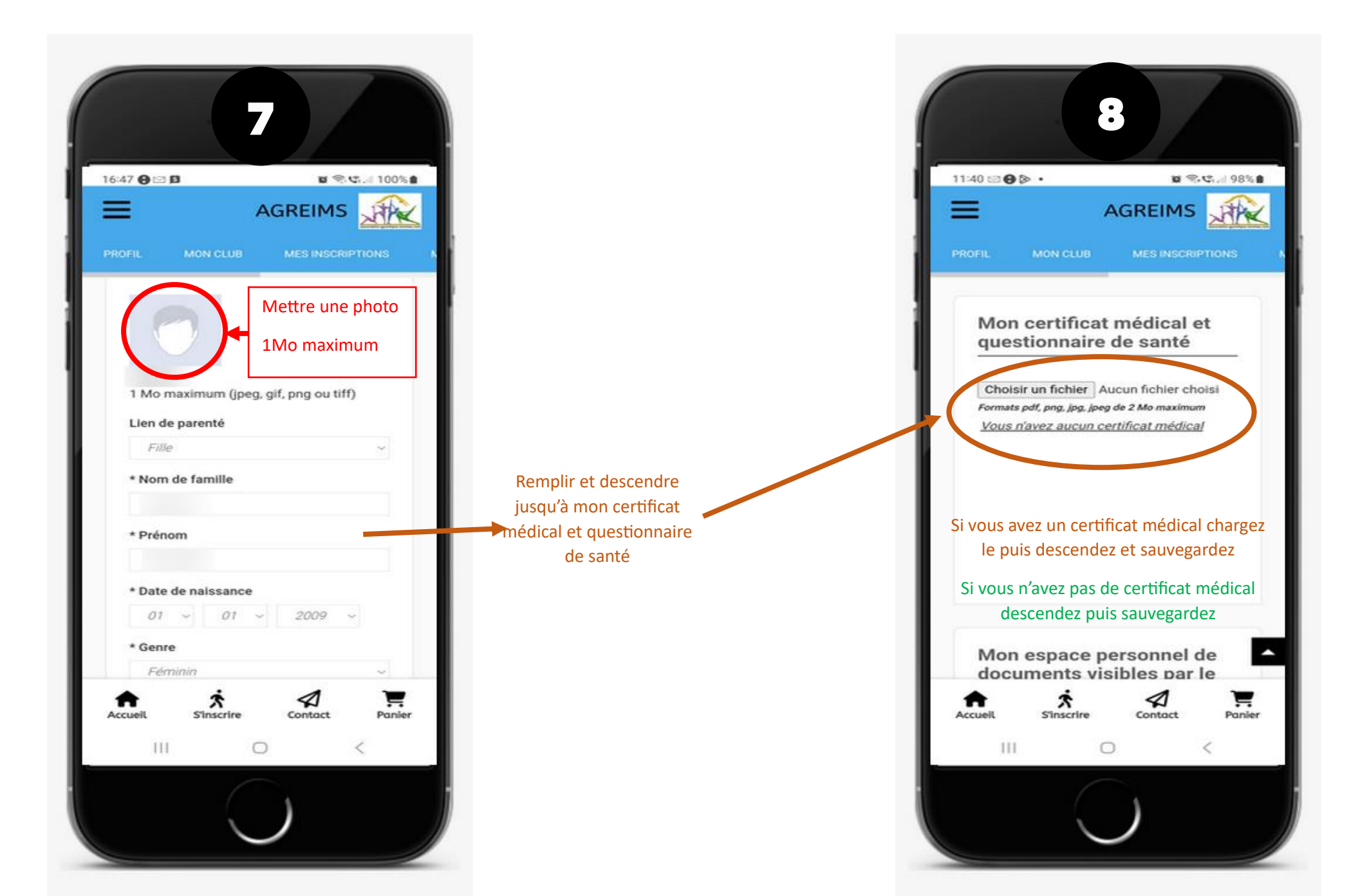

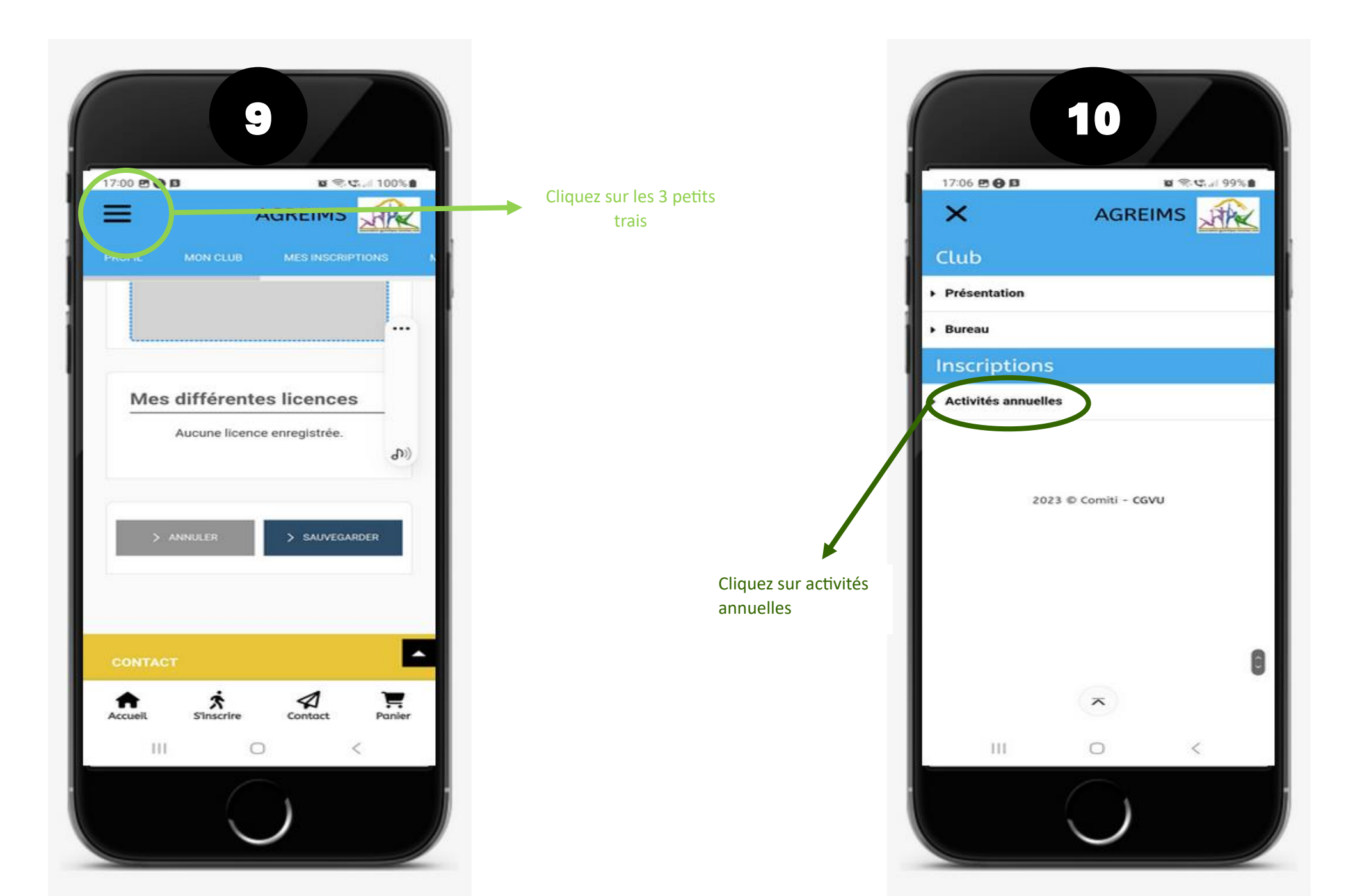

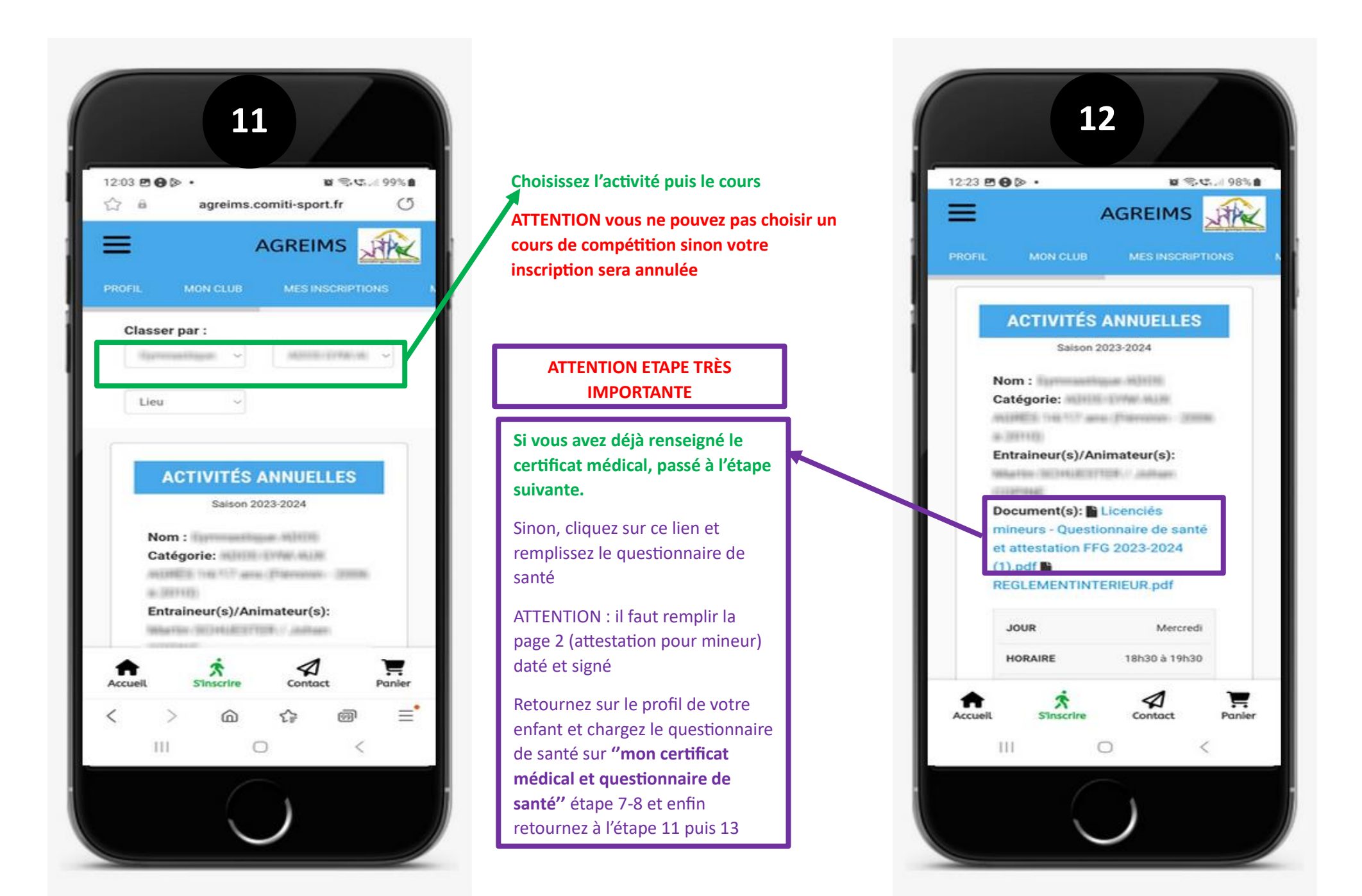

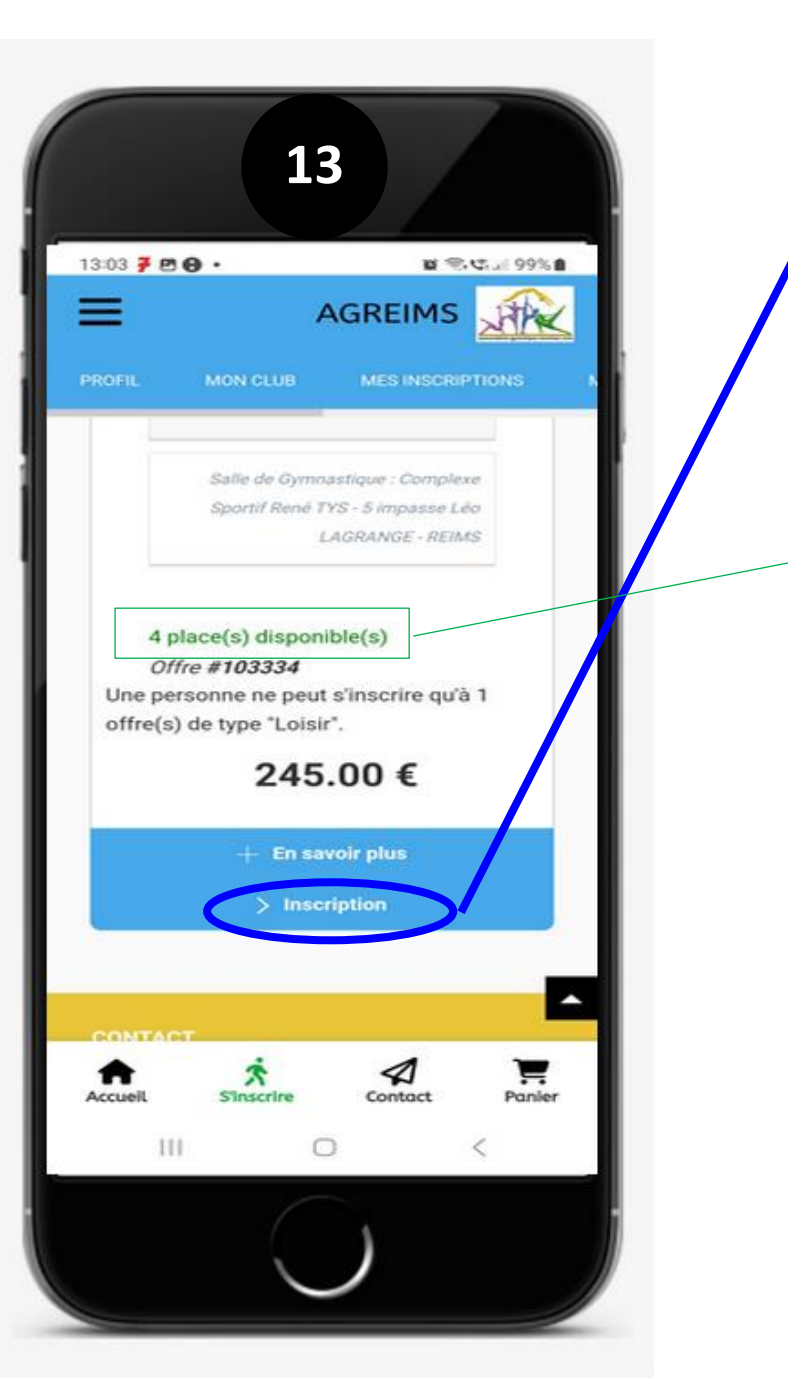

Depuis l'étape 11 descendez jusqu'à inscription et laissezvous guider

Si, l'inscription n'est pas possible c'est soit vous avez choisi un cours ne correspondant pas à l'âge de votre enfant, soit le certificat médical ou le questionnaire de santé n'est pas enregistré.

Si vous êtes inscrit sur liste d'attente, nous vous invitons à choisir un autre cours dans la même catégorie.

En vert est indiqué le nombre de places restantes